# GUÍA DE APOYO PARA REVISAR EL CONTRATO, CARGA DE GARANTIA DE CUMPLIMPIENTO Y ACEPTACION DE CONTRATO DE LICITACION EN HONDUCOMPRAS 2

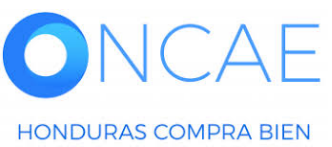

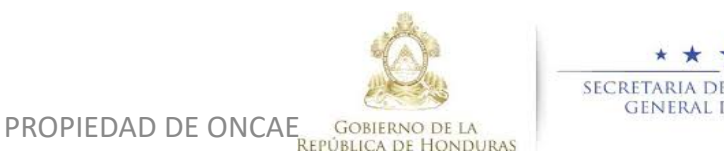

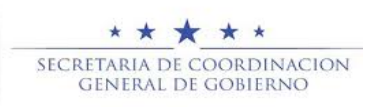

# **GUÍA DE APOYO DIRIGIDA AL USUAIRO APROBADOR**

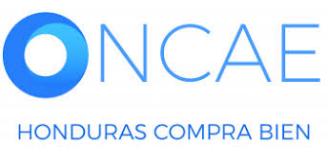

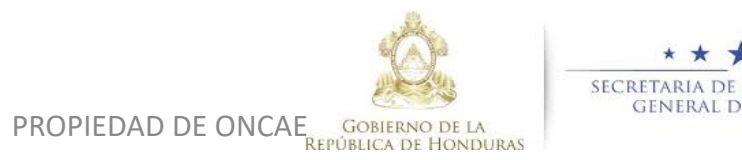

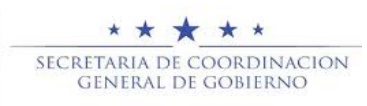

HONDURAS COMPRA BIEN

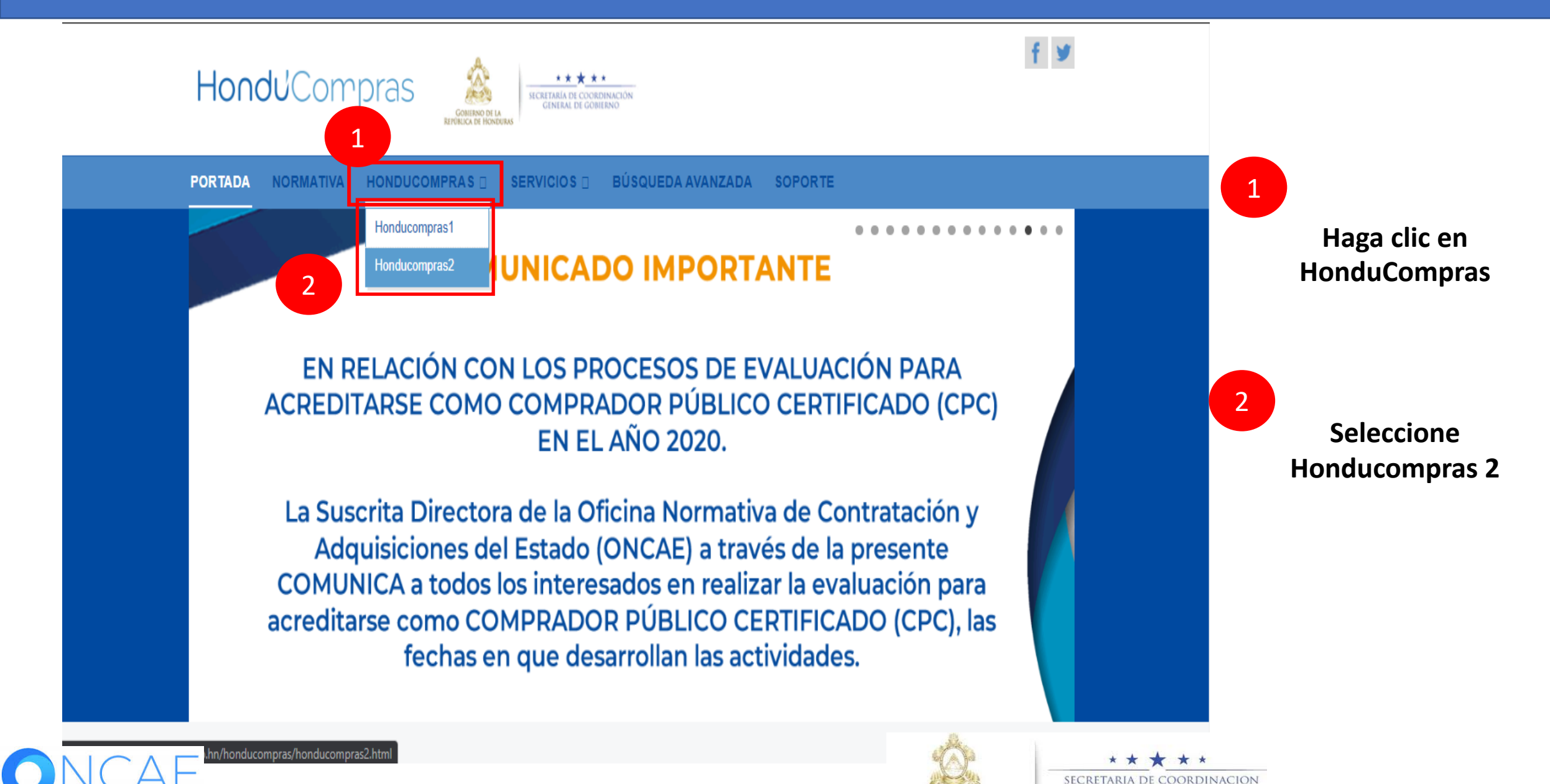

PROPIEDAD DE ONCAE GOBIERNO DE LA REPÚBLICA DE HONDURA GENERAL DE GOBIERNC

3

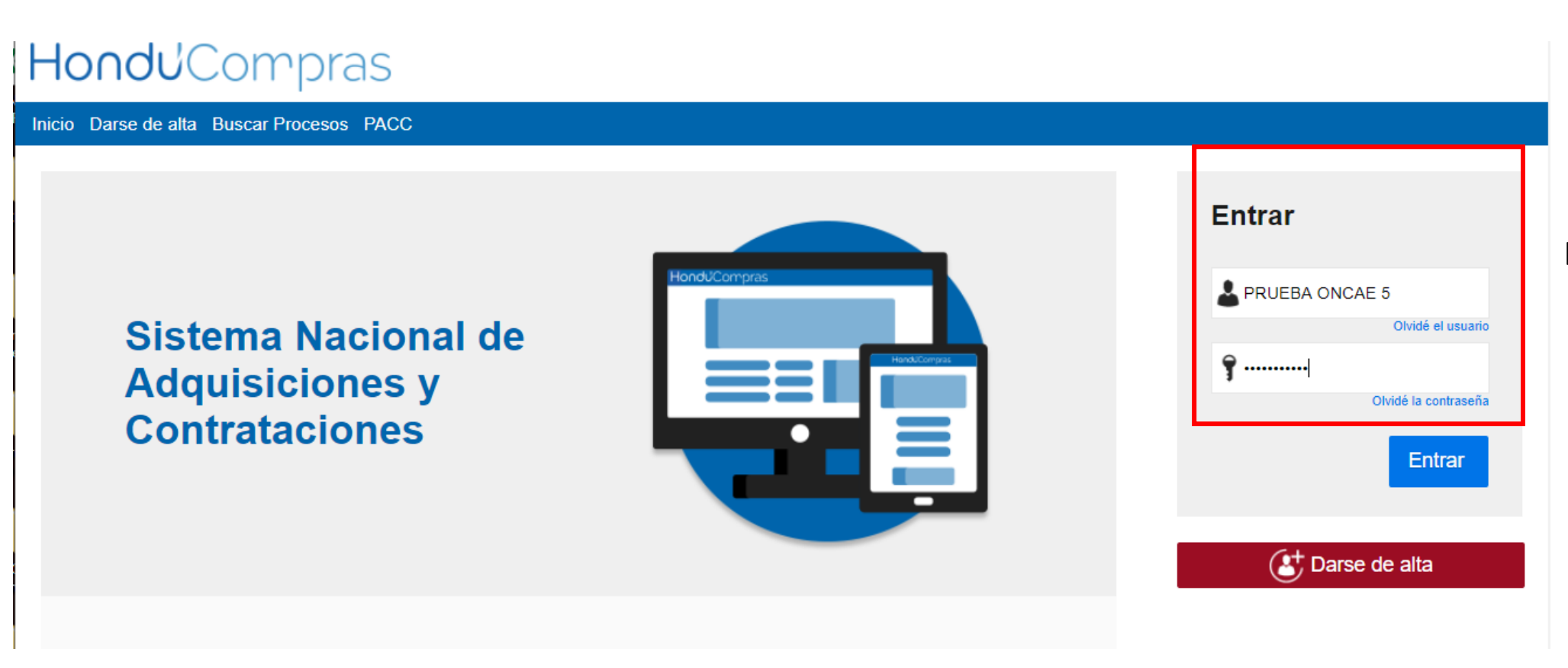

# Ingrese con su usuario y contraseña

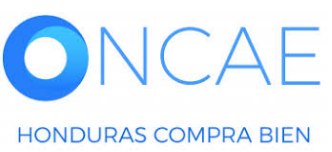

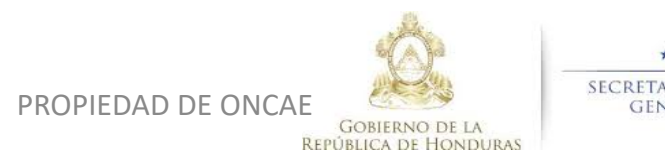

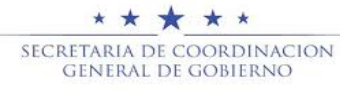

| HonduCompras                                                                                           | Aumentar el contraste UTC -6 18:28:06 Proveedor 1                                                                                                    |
|----------------------------------------------------------------------------------------------------|----------------------------------------------------------------------------------------------------|
| lra 🗸                                                                                                  | Buscar                                                                                                    |
| Agregar área de interés                                                                                |                                                                                                    |
| Adjudicaciones     2       Editar mi perfil     Ir a       Crear organización     PACC                 | Procesos de compra<br>Búsqueda de procesos de compra. Llene el buscador con el nº del proceso que desee<br>encontrar<br>Nº de proceso<br><u>Búsqueda avanzada</u> |
| Ingrese a la sección de IR A y<br>seleccione Adjudicaciones<br>para ingresar al panel de<br>contratos. |                                                                                                    |

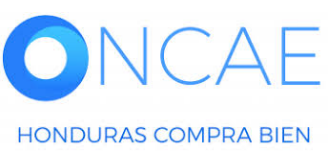

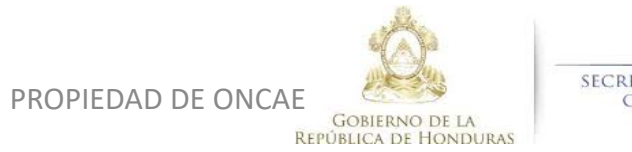

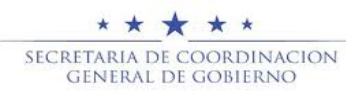

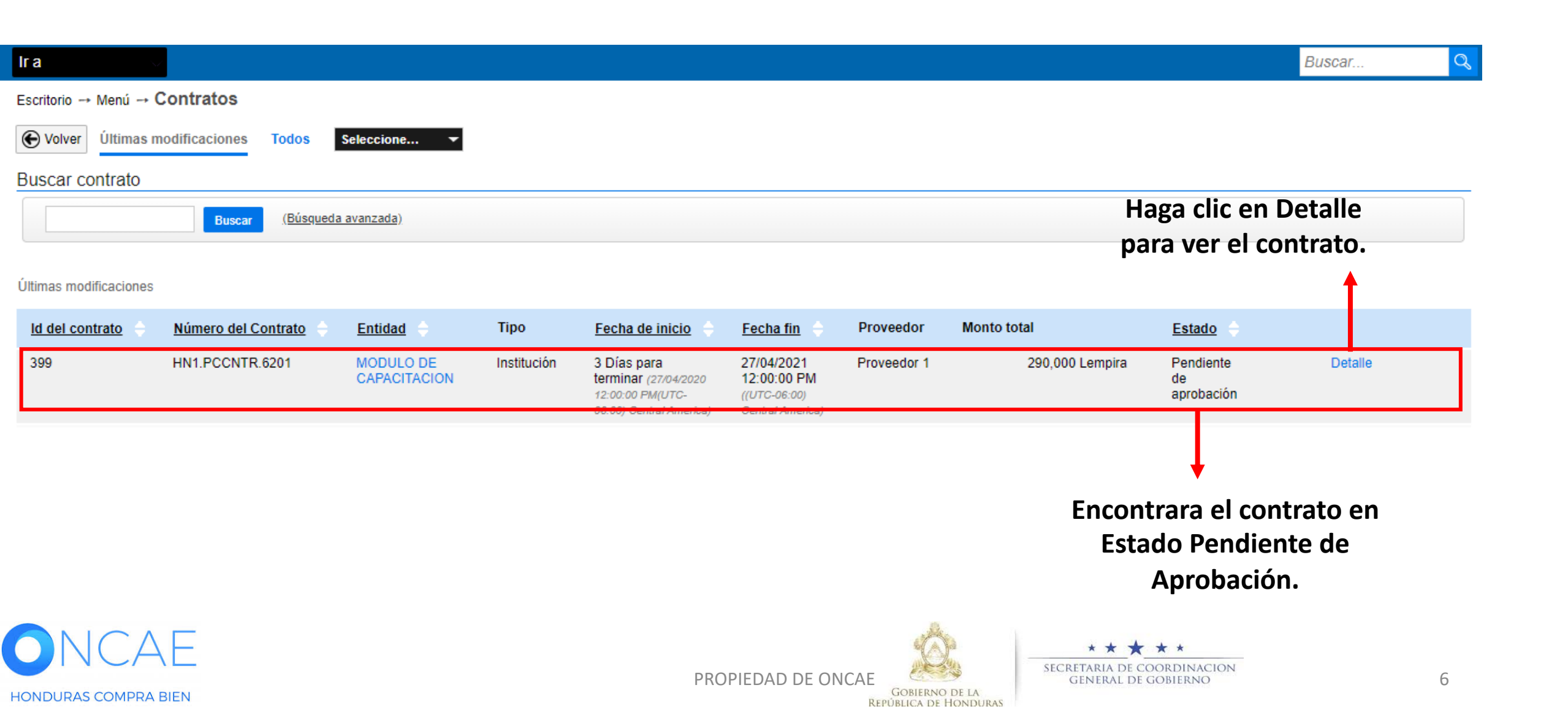

Escritorio → Menú → Contratos → Ver contrato

| 1 Información general     | Cancelar                           |                                                                          | Rechazar contrato         Aceptar         > |
|---------------------------|------------------------------------|--------------------------------------------------------------------------|---------------------------------------------|
| 2 Condiciones             | VER CONTRATO                       |                                                                          |                                             |
| 3 Bienes y Servicios      | Resumen                            |                                                                          |                                             |
| 4 Documentos de la oferta | ID del contrato en HonduCompras    | HN1.SLCNTR.13001                                                         |                                             |
| 5 Documentos del contrato | Número del Contrato                | HN1.PCCNTR.6201                                                          |                                             |
| •                         | Versión del contrato               | 1                                                                        | En el paso 1 (Información General)          |
|                           | Objeto del contrato:               | CONTRATACIÓN DE SERVICIOS DE VIGILANCIA.                                 | encontrara información general              |
|                           | Тіро                               | Servicios                                                                | como:                                       |
|                           | Fecha de inicio del contrato:      | 3 Días para terminar (27/04/2020 12:00:00 PM(UTC-06:00) Central America) | Objeto del contrato                         |
|                           | Fecha de terminación del contrato: | 27/04/2021 12:00:00 PM ((UTC-06:00) Central America)                     | Tipo de Contratación                        |
|                           | Estado de contrato                 | Pendiente de aprobación                                                  | Fechas de Contrato.                         |

#### Identificación institución

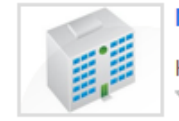

HONDURAS, Tegucigalpa D.C.

0 Recomendación (es)

Estado del Contrato.

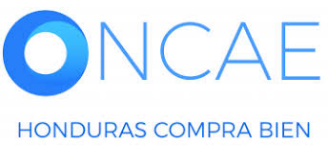

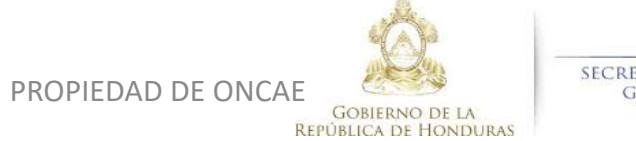

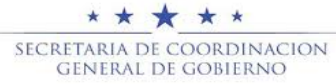

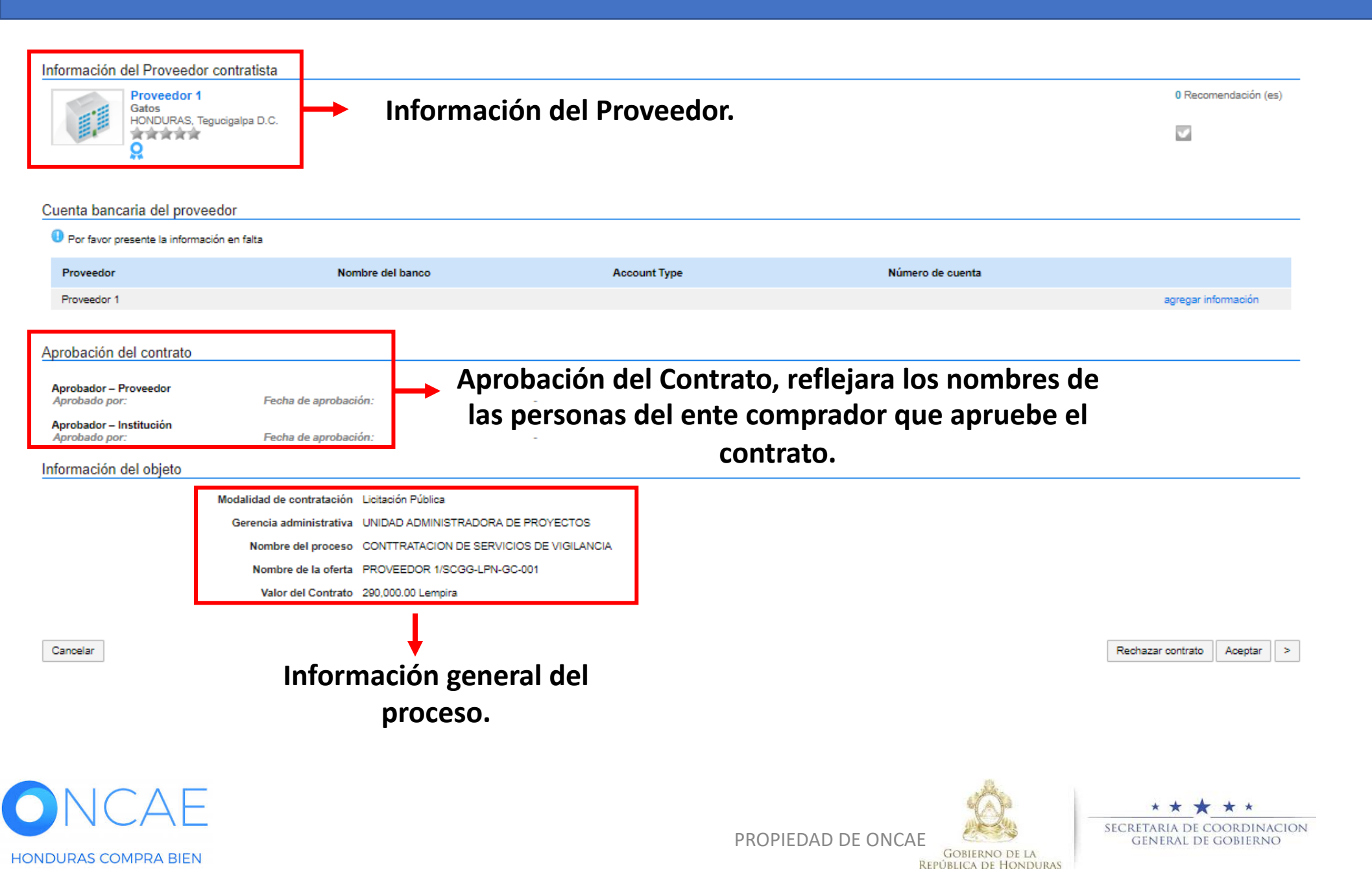

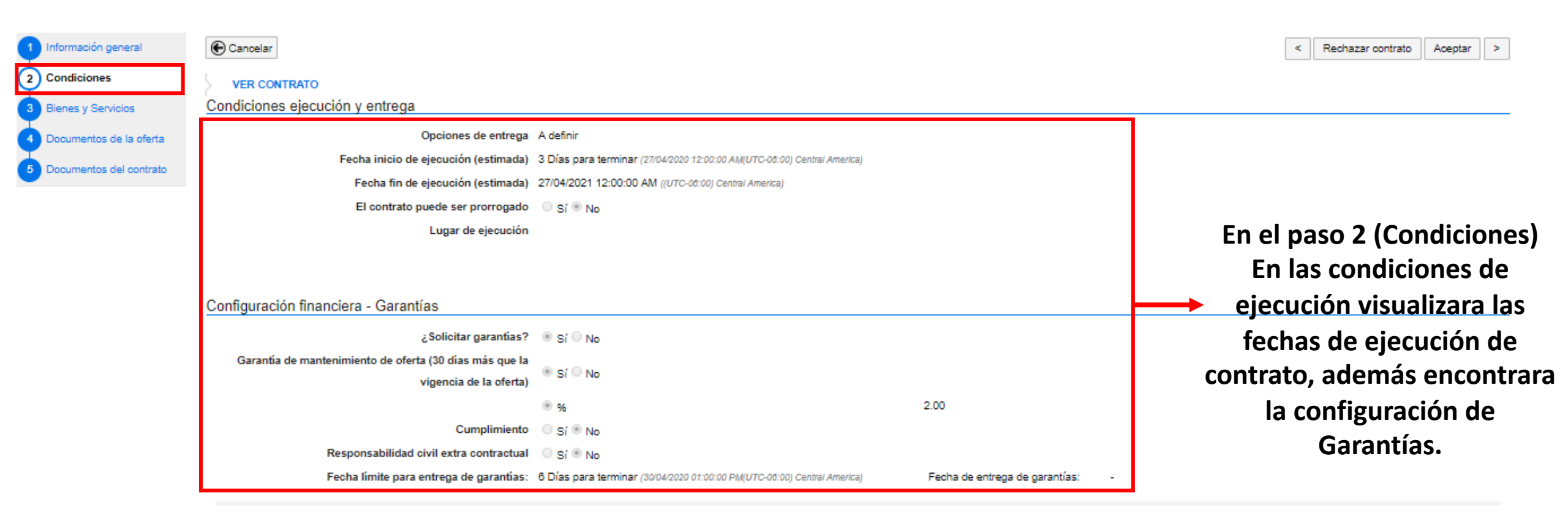

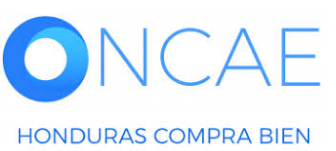

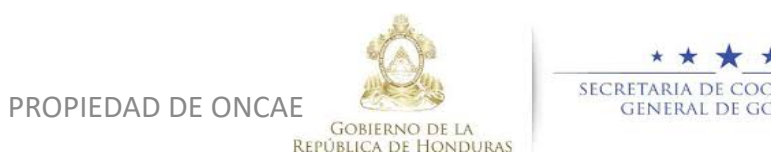

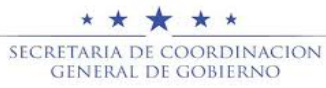

| ntías del proveedor: |                                                                                         |                  |                          |          |                                                                                |          |         |               |                       |                             |
|----------------------|-----------------------------------------------------------------------------------------|------------------|--------------------------|----------|--------------------------------------------------------------------------------|----------|---------|---------------|-----------------------|-----------------------------|
| ld de la garantía    | Justificación                                                                           | Tipo de garantía | Valor total de la oferta | Emisor   | Fecha fin                                                                      | Estado   |         |               |                       |                             |
| HN1.WRT.1803         | Garantía de<br>mantenimiento de oferta<br>(30 días más que la<br>vigencia de la oferta) | -                | 4,100.00 Lempira         | -        | 6 Días para<br>terminar (30/04/2020<br>12:00 AM(UTC-06:00)<br>Central America) | Aceptado | Detalle | Modificar     |                       |                             |
|                      |                                                                                         |                  |                          |          |                                                                                |          |         |               | Agregar               |                             |
| figuración financie  | era - Pago de anticipos                                                                 |                  |                          |          |                                                                                |          |         |               |                       |                             |
|                      | ¿Definir Plan de Pagos?                                                                 | ◯ Sí ® No        |                          |          |                                                                                |          |         |               | Para inclu<br>Cumplin | uir la Garan<br>niento, hag |
| diciones de factur   | ación y pago                                                                            |                  |                          |          |                                                                                |          |         |               | en el k               | potón Agreg                 |
|                      | Forma de pago                                                                           |                  |                          |          |                                                                                |          |         |               |                       |                             |
|                      | Plazo de pago de la factura                                                             |                  |                          |          |                                                                                |          |         |               |                       |                             |
| mentarios            |                                                                                         |                  |                          |          |                                                                                |          |         |               |                       |                             |
|                      | Comentario                                                                              |                  |                          |          |                                                                                |          |         |               |                       | _                           |
| exos del contrato    |                                                                                         |                  |                          |          |                                                                                |          |         |               |                       |                             |
| Descripción          |                                                                                         |                  |                          |          |                                                                                |          |         |               |                       | _                           |
| No se han encontrado |                                                                                         |                  |                          |          |                                                                                |          |         |               |                       |                             |
|                      |                                                                                         |                  |                          |          |                                                                                |          |         |               |                       | _                           |
| ancelar              |                                                                                         |                  |                          |          |                                                                                |          | <       | Rechazar cont | trato Aceptar >       |                             |
| NCA                  | E                                                                                       |                  |                          |          | \$                                                                             |          | SECRET  | ★ ★ ★ ★       | *<br>DINACION         |                             |
| NDURAS COMPRA BI     | EN                                                                                      |                  | PROF                     | PIEDAD D | E ONCAE GOBIER                                                                 | NO DE LA | GE      | NERAL DE GOBI | erno                  | 1                           |

### EDITAR GARANTÍA

| ld de la garantía<br>Referencia de la garantía<br>Estado<br>Justificación<br>Tipo de garantía | HN1.WRT.2501 |                                                              | Complete los datos<br>correspondientes, según<br>sea el tipo de Garantía. |
|-----------------------------------------------------------------------------------------------|--------------|--------------------------------------------------------------|---------------------------------------------------------------------------|
| Bank                                                                                          |              | •                                                            |                                                                           |
| Sub-tipo de garantía                                                                          | Seleccione   | Seleccione<br>Carta de crédito stand by<br>Garantía bancaria |                                                                           |

| ld de la garantía            | HN1.WRT.2501                            |                         |
|------------------------------|-----------------------------------------|-------------------------|
| Referencia de la garantía    | GARANTIA DE CUMPLIMIENTO                |                         |
| Estado                       | En elaboración                          | Fiomplo de como se debe |
| Justificación                | Cumplimiento - Garantía de cumplimiento |                         |
| Tipo de garantía             | Contrato de seguro                      | completar los datos.    |
|                              | O Patrimonio autónomo                   | <b>X</b>                |
|                              | Bank                                    |                         |
| Bank                         | BAC CREDOMATIC *                        | -                       |
| Sub-tipo de garantía         | Garantía bancaria                       |                         |
| Bank<br>Sub-tipo de garantía | BAC CREDOMATIC •<br>Garantía bancaria • |                         |

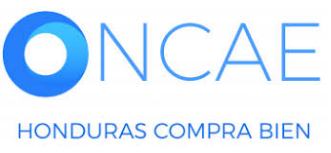

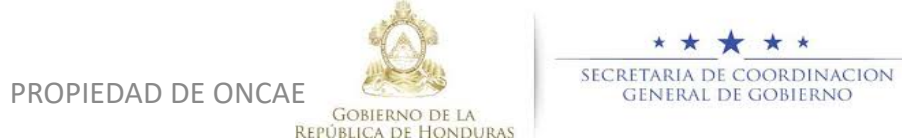

. х

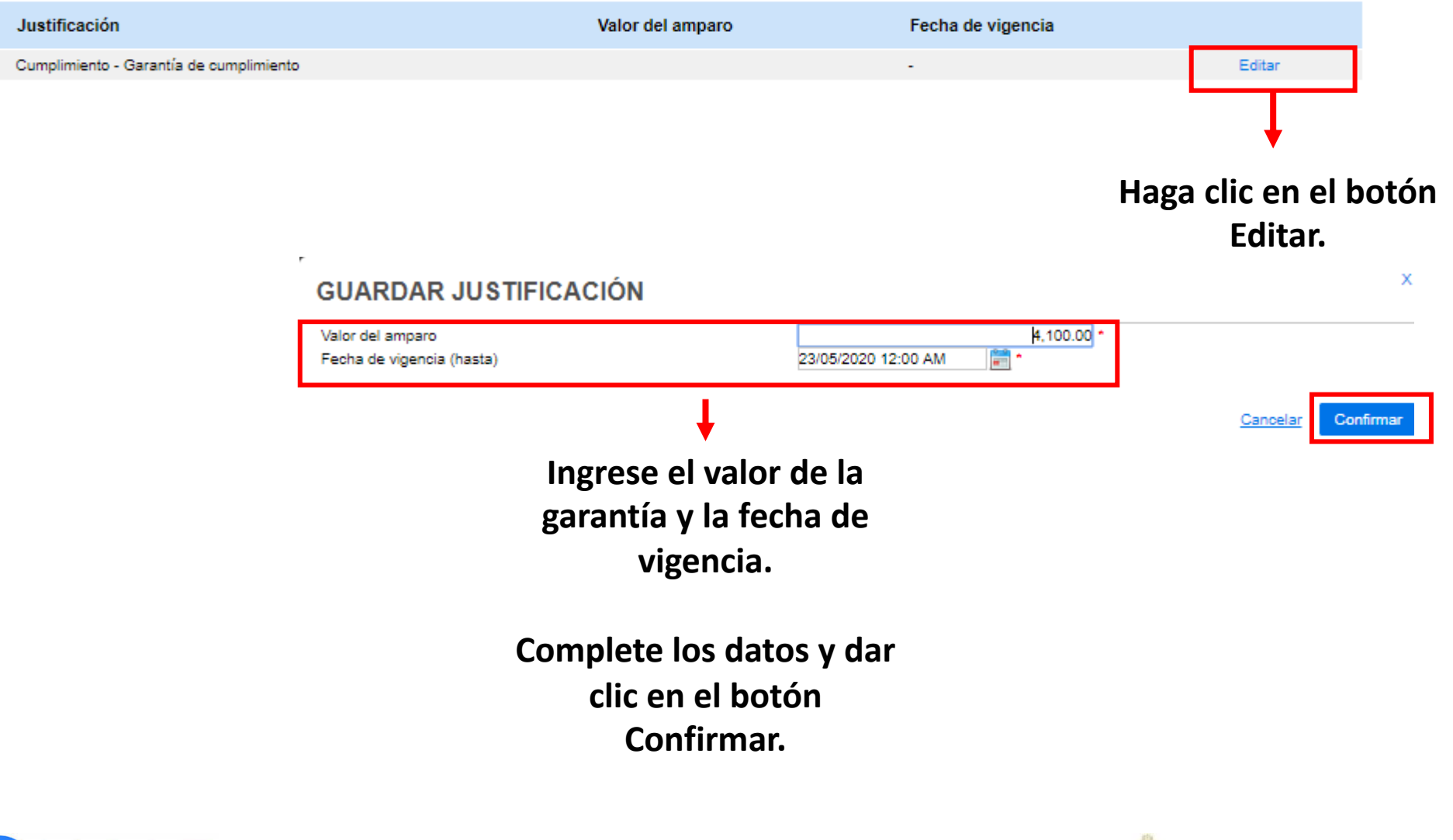

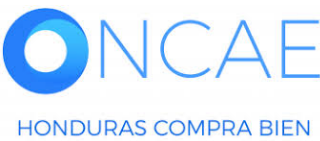

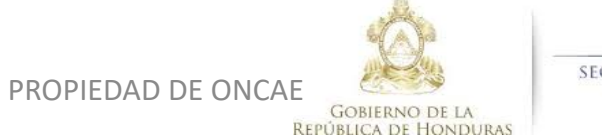

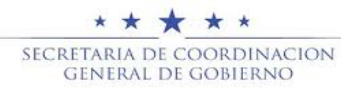

| Descripción          | Nombre del documento | Haga clic en el botón                 |
|----------------------|----------------------|---------------------------------------|
| No se han encontrado |                      | Cargar y cargue el                    |
|                      |                      | Eliminar Cargar documento de Garantía |

| Descripción  | Nombre del documento | Nombre del documento |  |  |  |  |
|--------------|----------------------|----------------------|--|--|--|--|
| GARANTIA.pdf | GARANTIA.pdf         | Descargar            |  |  |  |  |

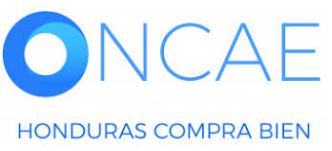

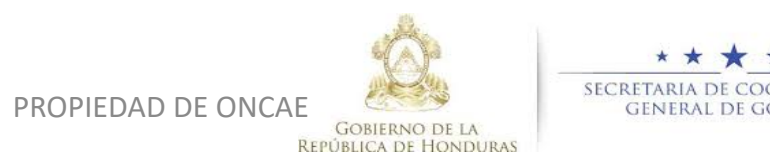

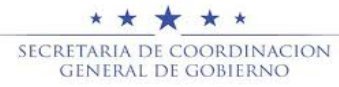

#### EDITAR GARANTÍA

| Documento                                                          | o del contrato car        | gado                                    |                                                                           |                 |  |  |  |  |
|--------------------------------------------------------------------|---------------------------|-----------------------------------------|---------------------------------------------------------------------------|-----------------|--|--|--|--|
|                                                                    | ld de la garantía         | HN1.WRT.2501                            |                                                                           |                 |  |  |  |  |
| F                                                                  | Referencia de la garantía | GARANTIA DE CUMPLIMIENTO                |                                                                           |                 |  |  |  |  |
|                                                                    | Estado                    | En elaboración                          | elaboración                                                               |                 |  |  |  |  |
|                                                                    | Justificación             | Cumplimiento - Garantía de cumplimiento |                                                                           |                 |  |  |  |  |
| Tipo de garantía Contrato de seguro<br>Patrimonio autónomo<br>Bank |                           |                                         |                                                                           |                 |  |  |  |  |
|                                                                    | Bank                      | BAC CREDOMATIC                          | •                                                                         |                 |  |  |  |  |
|                                                                    | Sub-tipo de garantía      | Garantía bancaria                       | ▼ *                                                                       |                 |  |  |  |  |
| Justificación                                                      |                           | Valor del amparo                        | Fecha de vigencia                                                         |                 |  |  |  |  |
| Cumplimiento - Gar                                                 | rantía de cumplimiento    | 4,100.00 Lempira                        | 29 Días para terminar (23/05/2020 12:00:00 AM(UTC-06:00) Central America) | Editar          |  |  |  |  |
|                                                                    |                           |                                         |                                                                           |                 |  |  |  |  |
|                                                                    | Descripción               | Nombre del doct                         | umento                                                                    |                 |  |  |  |  |
|                                                                    | GARANTIA.pdf              | GARANTIA.pdf                            | Descargar                                                                 |                 |  |  |  |  |
|                                                                    |                           |                                         |                                                                           | Eliminar Cargar |  |  |  |  |
|                                                                    |                           |                                         |                                                                           |                 |  |  |  |  |

# Vista de datos completos.

х

Confirmar

Cancelar

# Haga clic en el botón Confirmar.

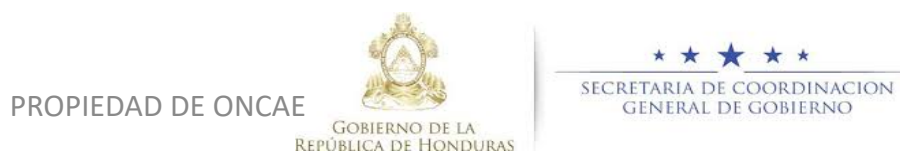

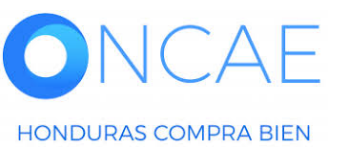

# Haga clic en Publicar para que la garantía cargada, sea visible al ente comprador.

Garantías del proveedor:

|  | ld de la garantía | Justificación                                                                          | Tipo de                                       | garantía         | Valor total de la oferta | Emisor            | Fecha fi                                                                           | in                                          | Estado            |         |           |          |         |
|--|-------------------|----------------------------------------------------------------------------------------|-----------------------------------------------|------------------|--------------------------|-------------------|------------------------------------------------------------------------------------|---------------------------------------------|-------------------|---------|-----------|----------|---------|
|  | HN1.WRT.2501      | Cumplimiento -<br>Garantía de<br>cumplimiento                                          | Bank                                          |                  | 4,100.00 Lempira         | BAC<br>CREDOMAT   | 29 Días<br>TIC terminar<br>(23/05/202<br>AM(UTC-(<br>Central Ar                    | para<br>20 12:00<br>06:00)<br>nerica)       | En<br>elaboración | Detalle | Editar    | Publicar |         |
|  | HN1.WRT.1803      | Garantía de<br>mantenimiento de<br>oferta (30 días ma<br>que la vigencia de<br>oferta) | -<br>ás<br>e la                               |                  | 4,100.00 Lempira         |                   | 6 Días p<br>terminar<br>(30/04/202<br>AM(UTC-(<br>Central Ar                       | <b>ara</b><br>20 12:00<br>06:00)<br>nerica) | Aceptado          | Detalle | Modificar |          |         |
|  |                   |                                                                                        |                                               |                  |                          |                   |                                                                                    |                                             |                   |         |           | Eliminar | Agregar |
|  |                   | Garantías del proveedor:                                                               |                                               |                  |                          |                   |                                                                                    |                                             |                   |         | '         |          |         |
|  |                   | Id de la garantía                                                                      | Justificación                                 | Tipo de garantía | Valor total de la oferta | Emisor            | Fecha fin                                                                          | Estado                                      |                   |         |           |          |         |
|  |                   | HN1.WRT.2501                                                                           | Cumplimiento -<br>Garantía de<br>cumplimiento | Bank             | 4,100.00 Lempira         | BAC<br>CREDOMATIC | 29 Días para<br>terminar<br>(23/05/2020 12:00<br>AM(UTC-06:00)<br>Central America) | Pendiente                                   | Detalle           |         |           |          |         |
|  |                   | arantía fue enviada<br>rución                                                          | <b>a a la</b><br><u>Condiciones de fa</u>     |                  |                          |                   |                                                                                    |                                             |                   |         |           |          |         |

Se visualiza Mensaje de confirmación de envió de garantía a la institución.

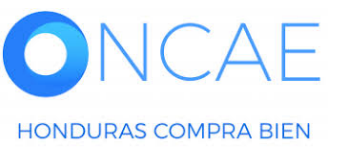

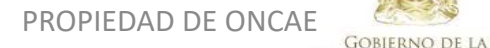

**REPÚBLICA DE HONDURAS** 

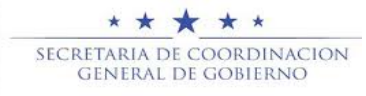

| Configuración financiera - Pago de anticipos |                                   |  |  |  |  |  |  |  |
|----------------------------------------------|-----------------------------------|--|--|--|--|--|--|--|
| ¿Definir Plan de Pagos?                      | Sí ® No                           |  |  |  |  |  |  |  |
| Condiciones de facturación y pago            | Condiciones de facturación y pago |  |  |  |  |  |  |  |
| Forma de pago                                | SIAFI                             |  |  |  |  |  |  |  |
| Plazo de pago de la factura                  | 45 days                           |  |  |  |  |  |  |  |
|                                              |                                   |  |  |  |  |  |  |  |
| Comentarios                                  |                                   |  |  |  |  |  |  |  |
| Comentario                                   |                                   |  |  |  |  |  |  |  |
|                                              |                                   |  |  |  |  |  |  |  |

Sección Información Financiera del contrato.

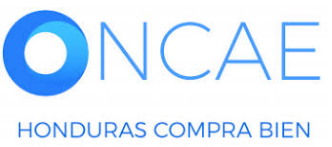

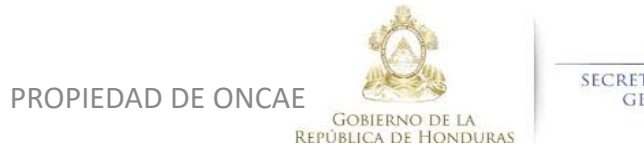

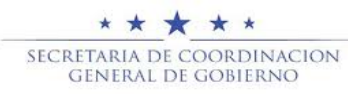

| HonduCom                                                                                                    | pras                                    |               |                                                                                            |            |        | Aumentar        | el contraste UTC -6 18:37:45<br>Proveedor 1 |
|----------------------------------------------------------------------------------------------------|-----------------------------------------|---------------|--------------------------------------------------------------------------------------------|------------|--------|-----------------|---------------------------------------------|
| lr a 🗸 🗸                                                                                                    |                                         |               |                                                                                            |            |        |                 | Buscar 🔍                                    |
| Escritorio → Menú → Contratos →<br>Información general<br>Condiciones<br>Bienes y Servicios<br>Documentos de la oferta | Ver contrato<br>Cancelar<br>VER CONTRAT | o             |                                                                                            |            |        | <               | Rechazar contrato Aceptar >                 |
| 5 Documentos del contrato                                                                                              | 1=                                      |               | Incluya el precio como lo indique la In                                                    | ıstitución |        |                 |                                             |
|                                                                                                    |                                         |               |                                                                                            |            |        |                 | Valor total<br>290,000.00                   |
|                                                                                                    | Referencia                              | Código CUB \$ | Descripción                                                                                | Cantidad   | Unidad | Precio unitario | Valor total                                 |
|                                                                                                    | 1                                       | 92101904      | SERVICIOS DE VIGILANCIA<br>Mis observaciones: DESCARGAR DOCUMENTO PLIEGO<br>DE CONDICIONES | 1.00       | UN     | 290,000.00      | 290,000.00                                  |

# En el paso 3 (Bienes y Servicios) se refleja el monto adjudicado

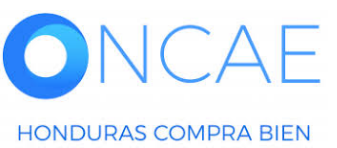

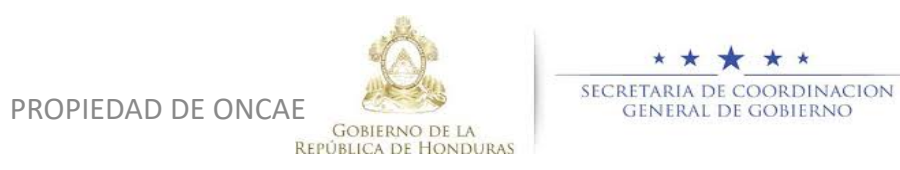

| HonduCom                        | pras                     |                     |                                 |                                    | Aumentar el contrast | UTC -6 18:39:48<br>Proveedor 1 |
|---------------------------------|--------------------------|---------------------|---------------------------------|------------------------------------|----------------------|--------------------------------|
| ir a 🗸 🗸                        |                          |                     |                                 |                                    |                      | Buscar 🔍                       |
| Escritorio → Menú → Contratos → | Ver contrato             | Cargue los document | os que se le                    |                                    |                      |                                |
| 1 Información general           | Cancelar                 | solicitan para com  | pletar el                       |                                    | < Recha              | azar contrato Aceptar >        |
| 2 Condiciones                   | VER CONTRATO             | contrato.           |                                 |                                    |                      |                                |
| 3 Bienes y Servicios            | Documentos del contrato  |                     | •                               |                                    |                      |                                |
| 4 Documentos de la oferta       | # Documento              |                     | Nombre del Detalle<br>documento | Solicitud de (<br>confidencialidad | Confidencial         |                                |
| 5 Documentos del contrato       | GARANTIA DE CUMPLIMIENT  | 10                  | Sin<br>documento                |                                    | -                    | Cargar documentos 🔻            |
|                                 | CERTIFICACIÓN DEL REGIST | IRO DE PROVEEDORES  | Sin                             |                                    | -                    | Cargar documentos 🔻            |

#### Documentos del contrato

| C   | # | Documento                                 | Nombre del<br>documento | Detalle | Solicitud de<br>confidencialidad | Confidencia | I          |
|-----|---|-------------------------------------------|-------------------------|---------|----------------------------------|-------------|------------|
| - U |   | GARANTIA DE COMPLIMIENTO                  | GARANTIA.pdf            |         | ✓                                | ď.          | Opciones▼  |
| E   |   | CERTIFICACIÓN DEL REGISTRO DE PROVEEDORES | CERTIFICACION.pdf       | Detalle | <b>V</b>                         | s# _        | Opciones 🕶 |

PROPIEDAD DE ONCAE

GOBIERNO DE LA

**REPÚBLICA DE HONDURAS** 

Plazo máximo para el proveedor entregar los documentos de adjudicación: 6 Días para terminar (30/04/2020 12:00:00 AM(UTC-00:00) Central America)

Fecha de entrega de documentos del proveedor: -

Al tenerlos cargados, marque los documentos en modo Solicitud de Confidencial.

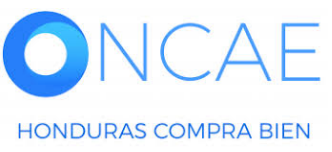

\* \* \* \* \* SECRETARIA DE COORDINACION GENERAL DE GOBIERNO

#### **Hond**UCompras UTC -6 18:45:24 Aumentar el contraste Proveedor lr a Buscar. Escritorio → Menú → Contratos → Ver contrato Descargue el Comprobante del Contrato nformación general Cancelar Rechazar contrato Aceptar y la Orden de Compras del proceso Condiciones VER CONTRATO adjudicado. Documentos del contrato Bienes y Servicios Documentos de la oferta Descripción Nombre Detalle DefaultContractTemplate.doc\_24/4/2020\_00\_12.Doc Documento técnico de Contrato Detalle Documentos del contrato 5 ORDEN DE COMPRAS.pdf ORDEN DE COMPRAS.pdf Detalle Cargar documentos Cancelar < Rechazar contrato Aceptar Haga clic en nombre del documento en color azul para que pueda descargar los anexos. Dar clic en el botón Aceptar

Si por algún motivo el contrato debe de rechazarse ver la siguiente dispositiva (19)

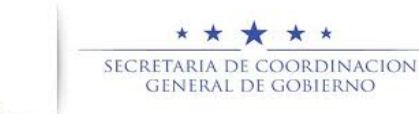

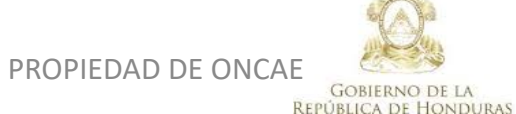

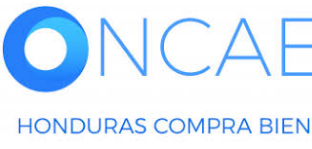

| Cancelar      | 2                       |                                                                | < Rechazar contrato                                                   | Aceptar                       |
|---------------|-------------------------|----------------------------------------------------------------|-----------------------------------------------------------------------|-------------------------------|
| Documentos de | JUSTIFICACIÓN PARA RECI | HAZAR EL CONTRATO                                              | x                                                                     | Detalle                       |
|               | Justificación           | - ESTO ES UN EJEMPLO -<br>SE RECHAZA CONTRATO POR MOTIVO XXXXX | IItCo atractTemplate.doc_24/6/2020_21_34.Pdf<br>ato.t t<br>Cargar doc | Detalle<br>Detalle<br>umentos |
| Cancelar      | *                       | <u>Cancelar</u> Confirmar                                      | Rechazar contrato                                                     | Aceptar                       |

Si no aceptare el contrato deberá dar clic en el botón **Rechazar Contrato.** 

Aparecerá un cuadro donde deberá justificar el motivo del rechazo y después dar clic en el botón Confirmar.

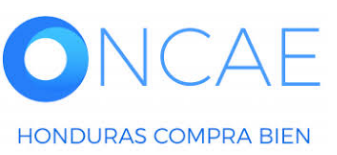

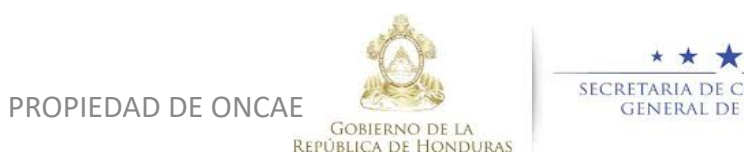

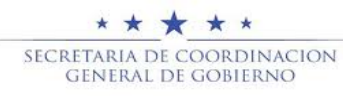

1

2

# HonduCompras

|                                                                                                    | Proveedor 1 |  |  |  |  |
|----------------------------------------------------------------------------------------------------|-------------|--|--|--|--|
| lra setter setter setter setter setter setter setter setter setter setter setter setter setter setter setter se | Buscar 🔍    |  |  |  |  |
| Escritorio → Menú → Contratos                                                                                   |             |  |  |  |  |
| 🖻 Datos cambiados                                                                                               |             |  |  |  |  |
| Image: Wolver     Image: Ultimas modificaciones     Todos     Seleccione                                        |             |  |  |  |  |
| Buscar contrato                                                                                                 |             |  |  |  |  |
| Buscar (Búsqueda avanzada)                                                                                      |             |  |  |  |  |

Últimas modificaciones

| Id del contrato | Número del Contrato | Entidad                | Тіро        | Fecha de inicio                                                                   | Fecha fin                                                  | Proveedor   | Monto total     | Estado                                              |
|-----------------|---------------------|------------------------|-------------|-----------------------------------------------------------------------------------|------------------------------------------------------------|-------------|-----------------|-----------------------------------------------------|
| 399             | HN1.PCCNTR.6201     | MODULO DE CAPACITACION | Institución | 3 Días para terminar<br>(27/04/2020 12:00:00<br>PM(UTC-06:00) Central<br>America) | 27/04/2021 12:00:00<br>PM ((UTC-06:00) Central<br>America) | Proveedor 1 | 290,000 Lempira | Firmado y Detalle<br>enviado a<br>la<br>Institución |
|                 |                     |                        |             |                                                                                   |                                                            |             |                 |                                                     |

Se Visualiza Contrato Firmado y Enviado a la Institución.

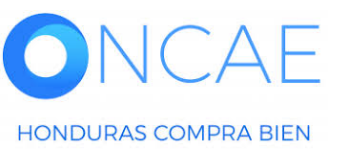

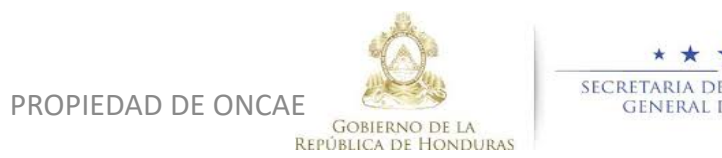

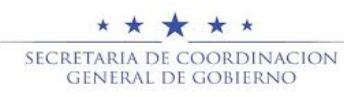

UTC -6 18:50:42

Aumentar el contraste

# **FIN DE GUIA**

| VERSION | ELABORADO POR                                                                                                    | REVISADO POR                                            | APROBADO POR                         | FECHA :    |
|---------|----------------------------------------------------------------------------------------------------|---------------------------------------------------------|--------------------------------------|------------|
| 1       | EQUIPO DE CONSULTORES HC2:<br>Fabiola Rivera, Ernesto López, Osiris Calderón, Ana<br>Rodríguez, Ana Aplicano, Bryan Aguilar, Marilú Figueroa. | JEFE DE DESARROLLO DE<br>CAPACIDADES :<br>Kenia Herrera | DIRECTORA DE ONCAE :<br>Sofia Romero | Julio 2020 |

SOPORTE A TRAVES DEL SITIO WEB DE SOPORTE A USUARIOS Ingrese a la siguiente dirección: soporte.honducompras.gob.hn

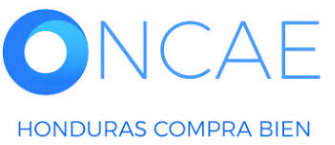

Gobierno de la República de Honduras

PROPIEDAD DE ONCAE